|                                   | Data Management > Find Data                                                        |                             | au.org.melbournehealth.adn<br>au.org.melbournehealth.admin<br>au.org.melbournehea |
|-----------------------------------|------------------------------------------------------------------------------------|-----------------------------|-----------------------------------------------------------------------------------|
| Dashboard                         | Find Date                                                                          |                             |                                                                                   |
| Data Management                   |                                                                                    | Select 'Find Data' from the |                                                                                   |
| Find Data                         |                                                                                    | Data Management menu.       |                                                                                   |
| Add Data 🕂                        | Asset or Measurement Device                                                        |                             | Supplier                                                                          |
| Estimate Data                     | ×                                                                                  |                             | ×                                                                                 |
| Bulk Accept / Reject Pending Data | Options ~                                                                          |                             |                                                                                   |
| Find Data Gaps                    | Description                                                                        |                             |                                                                                   |
| Devices with Estimates Only       |                                                                                    |                             |                                                                                   |
| Preferencing Data                 | Date Range                                                                         |                             |                                                                                   |
| My Tenancy                        | dd/mm/yyyy  to dd/mm/yyyy  Last 3 Months                                           |                             |                                                                                   |
| Reports                           | Status                                                                             |                             |                                                                                   |
| Admin                             | Pedigree Usage Type<br>✓ Actual ✓ Estimated<br>Sort by<br>From Date ▼ Descending ▼ |                             |                                                                                   |

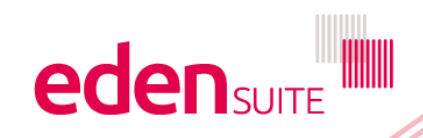

### **Find Data**

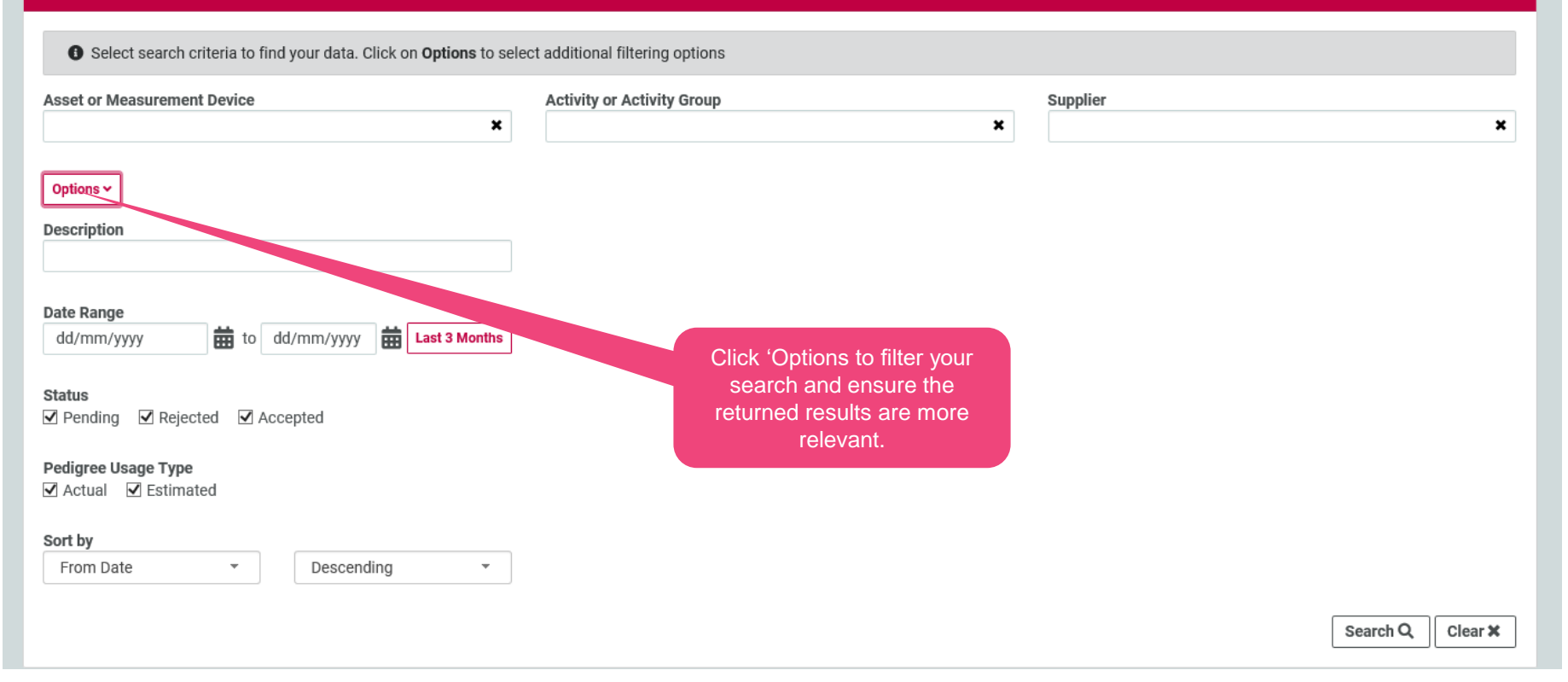

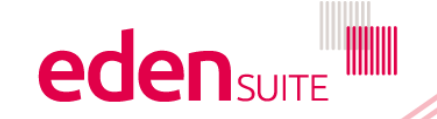

#### **Find Data**

Select search criteria to find your data. Click on Options to select additional filtering options

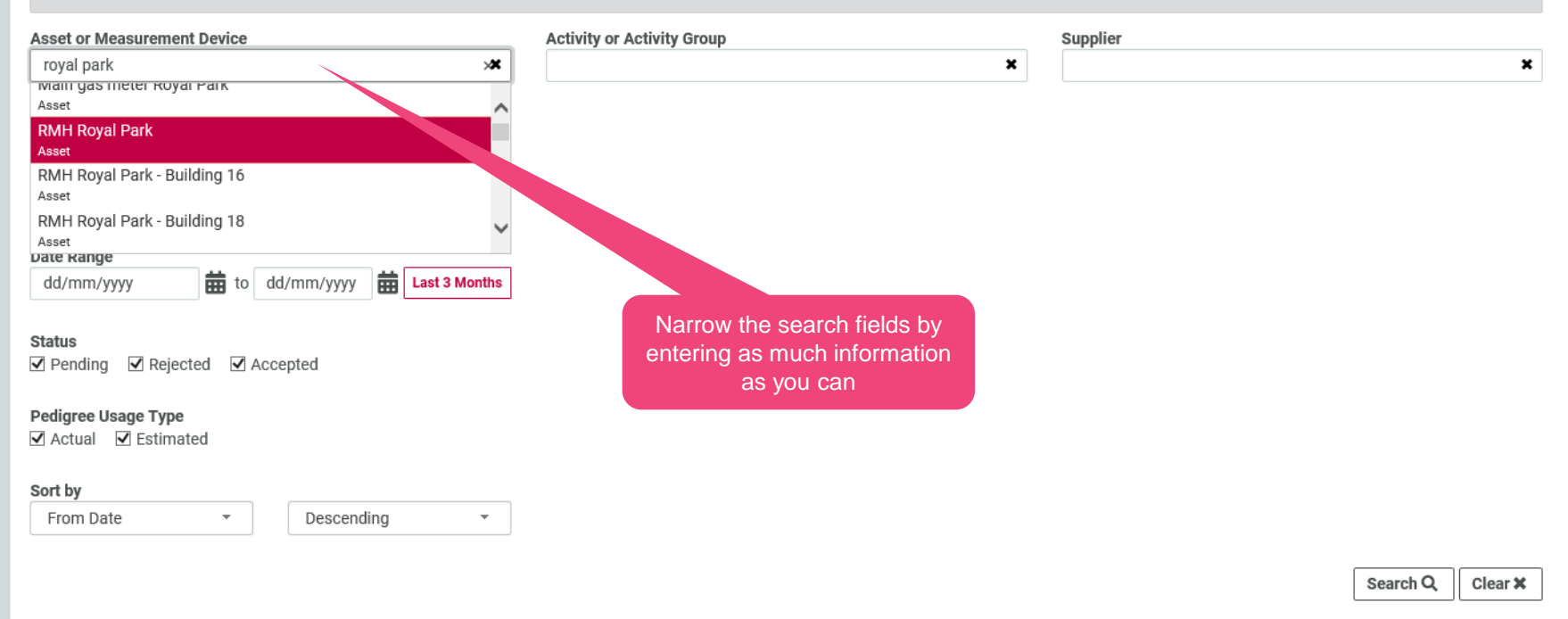

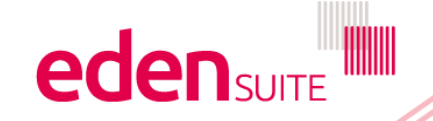

### Find Data

| Select search criteria to fin                            | d your data. Click on <b>(</b>             | Options to select additional filtering option | 15               |                             |                          |            |                |
|----------------------------------------------------------|--------------------------------------------|-----------------------------------------------|------------------|-----------------------------|--------------------------|------------|----------------|
| Asset or Measurement Device<br>Main gas meter Royal Park |                                            | Activity or Activity Group                    | )                | ×                           | Supplier                 |            | ×              |
| Options ^                                                |                                            |                                               |                  |                             |                          |            |                |
|                                                          |                                            |                                               |                  |                             |                          | Search C   | ८ Clear 🗙      |
| 70 entries found                                         |                                            |                                               |                  |                             |                          |            |                |
| Showing 1 to 20 of 70 results                            | Click through<br>data record<br>more infor | individual<br>Is to get<br>mation             |                  |                             |                          | < P        | revious Next > |
| Asset                                                    | Activity                                   | Supplier                                      | Measuring Device | Usage Type                  | Duration                 | Status     | Action         |
| Main gas meter Royar Park                                | Natural Gas                                | AGL                                           | 5320000115       | Actual                      | 1 Sep 19 - 30 Sep 19     | Accepted - | Edit 🖉         |
| Main gas meter Royal Park                                | Natural Gas                                | Lumo                                          | 5320000115       | Actual                      | 1 Jun 19 - 30 Jun 19     | Accepted - | Edit 🖉         |
| Main gas meter Royal Park                                | Natural Gas                                | Unknown Natural Gas Supplier                  | 5320000115       | Update the s your data from | tatus of an 19<br>om the | Accepted - | Edit 🖉         |
| Main gas meter Royal Park                                | Natural Gas                                | Lumo                                          | 5320000115       | search sc                   | 31 May 19                | Accepted - | Edit 🖍         |
| Main gas meter Royal Park                                | Natural Gas                                | Unknown Natural Gas Supplier                  | 5320000115       | Estimated                   | 1 May 19 - 31 May 19     | Accepted - | Edit 🖉         |
| Main gas meter Royal Park                                | Natural Gas                                | Lumo                                          | 5320000115       | Actual                      | 1 Apr 19 - 30 Apr 19     | Accepted - | Edit 💕         |

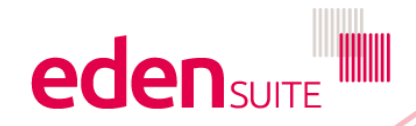

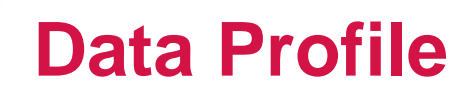

#### Data Profile

| Main gas meter Royal<br>Natural Gas from Lumo for 5320000115<br>Date Range: 1 Jun 19 - 30 Jun 19<br>Data Comments Status Histor | Accepted                                                            | Change status, transfer<br>to another device, Edit<br>or Delete | Change Status ▼ |  |
|----------------------------------------------------------------------------------------------------|---------------------------------------------------------------------|-----------------------------------------------------------------|-----------------|--|
| Pedigree                                                                                                    | Actual - Supplier Electronic                                        |                                                                 |                 |  |
| Quantity 1590.51 gigajoules                                                                                                    |                                                                     |                                                                 |                 |  |
| Cost 19088.94 Dollars                                                                                                    |                                                                     |                                                                 |                 |  |
| Reference                                                                                                    |                                                                     |                                                                 |                 |  |
| Criteria                                                                                                    |                                                                     |                                                                 |                 |  |
| Description                                                                                                    | supplier = au.com.lumo, description = Gas data for MIRN: 5320000115 |                                                                 |                 |  |
| Last updated                                                                                                    | 27 Aug 2019 21:53:04                                                |                                                                 |                 |  |

#### Rolling 12 months

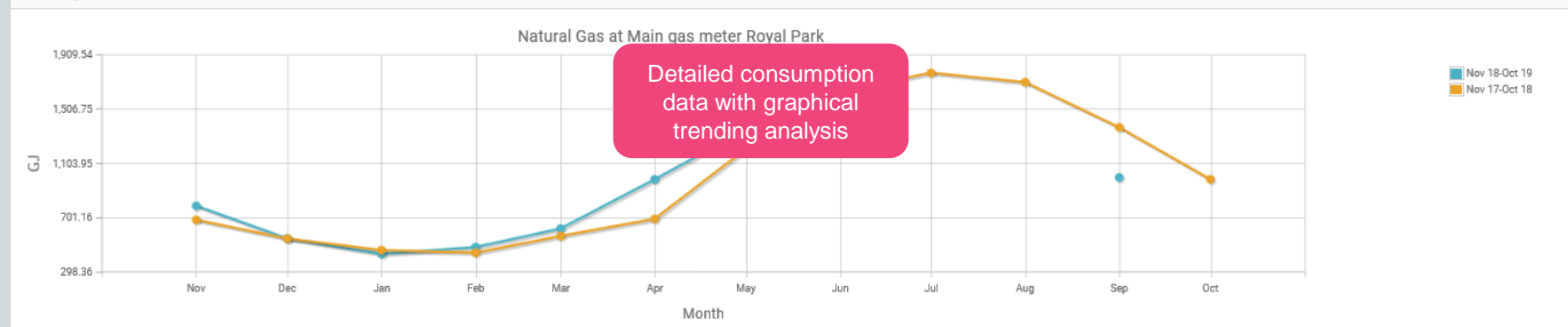

~

### Nov 18-Oct 19

| Month  | Cost      | Quantity |
|--------|-----------|----------|
| Nov 18 | \$8703.84 | 789.71GJ |
| Dec 18 | \$6252.87 | 548.00GJ |

| Nov 17-Oct 18 |           |          |
|---------------|-----------|----------|
| Month         | Cost      | Quantity |
| Nov 17        | \$4742.72 | 685.44GJ |
| Dec 17        | \$3886.12 | 546.97GJ |

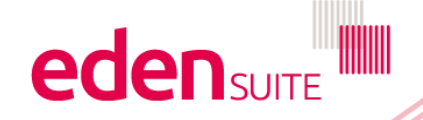